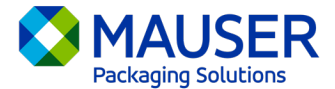

作为一家全球性公司,我们经常需要使用我们首选语言以外的语言进行交流。 Microsoft 365 提供了多种翻译内容和消息的选项,无论是 Outlook 中的电子邮件、Teams 中的实时消息还是 Teams 会议期间的字幕。

## 跳转至:

Outlook (电子邮件) 翻译指南

Teams 消息翻译指南

Teams 会议实时字幕翻译指南

## Outlook(电子邮件)\*

在 Outlook 中,您可以在需要时翻译单词、短语和整封邮件。您还可以将 Outlook 设置为自动翻译您 收到的其他语言的邮件。

当您收到其他语言的电子邮件时,您会在邮件顶部看到提示,询问您是否希望 Outlook 将其翻译成您的 首选语言。

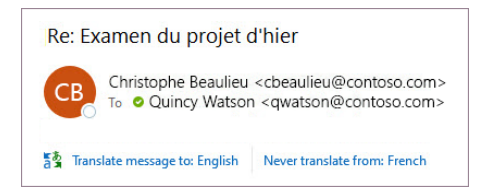

您可以通过两种不同的方式进行响应:

- 如需翻译邮件,请选择翻译(Translate)。 Outlook 将邮件文本替换为翻译好的文本。
  翻译完邮件后,您可以选择显示原文(Show original)以查看原始语言的邮件或开启自动翻译
  (Turn on automatic translation)以始终将邮件翻译成您的首选语言。
- 若不翻译邮件,请选择一律不翻译(Never translate)。 Outlook 不会询问您是否希望在将来翻译该语言的邮件。

如果由于某种原因,Outlook 不提供这些选项,请从功能区中选择**翻译**(Translate)按钮,或右击邮件 并选择**翻译**(Translate),然后选择**翻译邮件**(Translate Message)。

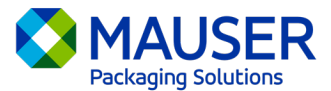

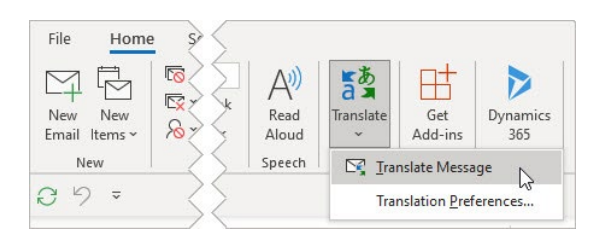

如需了解更多详情(包括新版 Outlook 或 Web 版 Outlook 的翻译指南或更改 Outlook 中的翻译偏好设置),请查看 Microsoft 支持中的翻译文章(Translation article from Microsoft Support)。

\*这些指南适用于 Outlook 桌面应用,可能不适用于 Outlook 移动应用或 Outlook Web 应用。

## <u>Teams 消息</u>

当您收到不同语言的 Teams 消息时,您可以选择将其翻译成您的首选语言。翻译后的消息上方会有一个图标,让您知道它已被翻译。

如需翻译 Teams 消息,请选择消息上方的翻译(Translate)。

通过选择消息上方的从不翻译(语言)[Never translate (language)] 来禁用翻译建议。

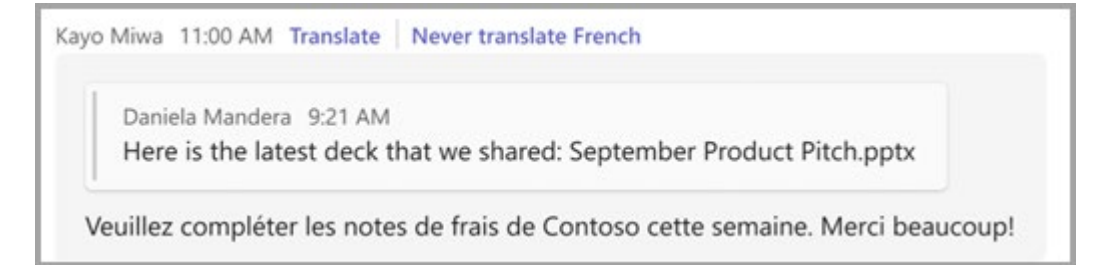

如果您没有看到"翻译"(Translate)建议,您仍然可以请求翻译。 将任何消息悬停在该消息上方并选择 **更多选项**(More options) \*\*\* > **翻译**(Translation) <sup>da</sup> > **翻译**(Translate) <sup>da</sup> ,即可将其翻译成您 的默认语言。

如需了解更多详情(包括 Teams Mobile 上的翻译选项或更改 Teams 中的翻译偏好设置),请查看 <u>Microsoft 支持中的 Teams 翻译文章</u>(Teams Translations article from Microsoft Support)。

## Teams 会议实时字幕

如需使用实时翻译字幕:

点击位于打开的会议窗口上角的省略号,在会议中启用实时字幕。从这里,您有一个下拉菜单,其中包含"开启实时字幕"(Turn on Live Captions)选项。

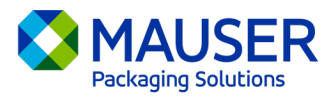

- 2. 在会议字幕旁边,选择设置(Settings)。
- 3. 确保口语语言(Spoken language)正确。
- 4. 选择字幕语言(Caption language)。
- 5. 选择您想要将字幕翻译成的语言。

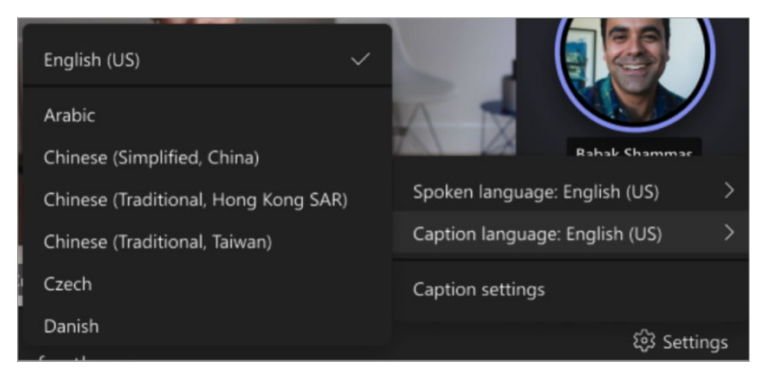

如需了解有关使用实时字幕或实时字幕翻译的更多详情,请查看<u>Microsoft 支持中的实时字幕文章</u>( Live Captions article from Microsoft Support) 或观看此<u>教学视频</u>。